| Buy it. Sell it. Rent it.            | HOME                | SUPER DEALS               | BY LOCATION  | MY SHOP                         | US\$ USD VOL                                                                         |
|--------------------------------------|---------------------|---------------------------|--------------|---------------------------------|--------------------------------------------------------------------------------------|
| $\equiv$ All Categories $\checkmark$ | search for products |                           |              | Select a category V search      | Vour Cart<br>US\$0.00                                                                |
|                                      | GE                  | T YOURS NOW               |              | Make Big                        | Money<br>Sell on<br>ilson's List<br>wyr. taeir kent<br>Best Jamaican<br>online Store |
| Get Delivery<br>Anywhere in JA       | ☆                   | 99% Customer<br>Feedbacks | O Mon<br>Guz | ayBack To Payment Secure System | Only Best<br>Brands                                                                  |
|                                      |                     |                           |              |                                 |                                                                                      |

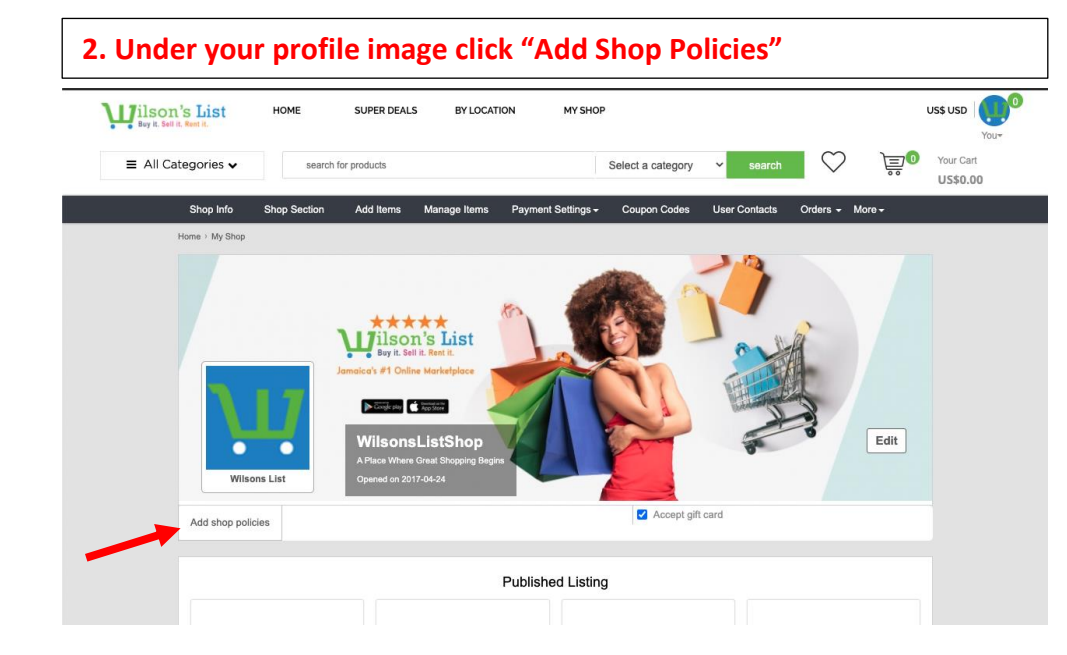

| ≡ All Categories ✔                                                             |                                                                                                    |                                                                                                    |                                                                                |                                          |                        |                         |                    |                    | You                   |
|--------------------------------------------------------------------------------|----------------------------------------------------------------------------------------------------|----------------------------------------------------------------------------------------------------|--------------------------------------------------------------------------------|------------------------------------------|------------------------|-------------------------|--------------------|--------------------|-----------------------|
|                                                                                | search                                                                                                    | for products                                                                                            |                                                                                |                                          | Select a category      | ✓ search                | $\heartsuit$       | )<br>Line (        | Your Cart<br>US\$0.00 |
| Shop Info                                                                      | Shop Section                                                                                               | Add Items                                                                                               | /lanage Items P                                                                | ayment Settings <del>-</del>             | Coupon Codes           | User Contacts           | Orders 🗸 N         | ∕lore <del>+</del> |                       |
| Wilson's List enco<br>Welcome Mes<br>All products/il<br>General Inform         | vurages all shops to<br>sage<br>Wilson's List Online t<br>istings are sold and s<br>tation, philosophy, et | post policies to help sh<br>shopping Center, A Pie<br>shipped locally for fast<br>c.                    | oppers make informed<br>ce Where Great Shop<br>and easy delivery expr          | f purchases.<br>ping Begins.<br>erience. |                        |                         |                    |                    |                       |
| Payment Poli<br>Our accepted<br>payment meth<br>Credit card or<br>Payment meth | cy<br>I payments policy gin<br>hods when you the t<br>r debit card processe<br>ods, terms, deadline        | es buyers on Wilson's<br>uyer paying for items i<br>ed through the Wilson's<br>s, taxes, cancellation p | List Shop convenient  <br>n your cart.<br>List Internet merchan<br>olicy, etc. | payment options. To l                    | telp ensure a safe mar | ketplace, as a seller t | ve will only use o | ur approved        |                       |